![](_page_0_Picture_0.jpeg)

![](_page_0_Picture_1.jpeg)

# **Display Operation**

# <u>Technical manual</u>

PMH High Performance heatpump

![](_page_0_Picture_5.jpeg)

34-180620 / 34-180622 / 34-180624 / 34-180626

## Key function instruction

![](_page_1_Picture_1.jpeg)

| Keys           | Designation | Function                                                                                                    |
|----------------|-------------|----------------------------------------------------------------------------------------------------|
| $\bigcirc$     | On-off key  | It is used to carry out startup and shutdown, cancel current operations, and return to the last level of operation. |
| $\mathfrak{O}$ | Clock key   | It is used as user clock, and to carry out the timer setting.                                                       |
|                | Mode key    | It is used to switch the unit mode, the temperature setting and the parameter setting.                              |
| ^              | Up key      | It is used to page up, and increase variable value.                                                                 |
| >              | Down key    | It is used to page down, and decrease variable value.                                                               |

### Icon function instruction

#### Upload and download parameter from display's memory

![](_page_2_Picture_2.jpeg)

| lcon       | Designation               | Function                                                                                                    |
|------------|---------------------------|----------------------------------------------------------------------------------------------------|
| *          | Cooling symbol            | It will display during cooling (there is no limit to startup & shutdown, and it is optional when unit is a cooling-only or heating-and-cooling unit).             |
| 茶          | Heating symbol            | It will display during heating (no limit to shartup & shutdown, and is optional when unit is heating-only or heating-and-cooling unit)(Flashes while defrosting). |
| ₹ <b>3</b> | Automatic symbol          | It will display under the automatic mode (there is no limit to startup & shutdown, and it is optional when the unit is a heating-and-cooling unit).               |
| *          | Defrosting symbol         | It will display during the defrosting process of the unit.                                                                                                    |
| $\bigcirc$ | Compressor<br>symbol      | It will display when the compressor is started.                                                                                                    |
| $\bigcirc$ | Water pump<br>symbol      | It will display when the water pump is started.                                                                                                    |
| *          | Fan symbol                | It will display when the fan is started.                                                                                                    |
| X.         | Mute symbol               | When the timing mute function is started, it stays lit for a long time. When it is an unmuted state, it will flash. Otherwise, the light will be off.             |
| E B        | Timing symbol             | It will display after the user sets the timing, and multiple timing intervals can be set.                                                                         |
| OFF        | Timer On/Off<br>symbol    | It will display after the user sets the timer on/off settings, and then the fuction will be started.                                                              |
| ουτ        | Water outlet<br>symbol    | When the auxiliary display area displays the water outlet temperature, the light is on.                                                                           |
| IN         | Water inlet<br>symbol     | When the main display area displays the water inlet temperature, the light will be on.                                                                            |
| A          | Locking key<br>symbol     | When the keyboard is locked, the light is on.                                                                                                    |
|            | Fault symbol              | In case of unit fault, it is on.                                                                                                    |
| (î         | Wireless signal<br>symbol | When the unit is connected to a WIFI module, it will display according to the strength of the WIFI signal.                                                        |
| *          | Bluetooth symbol          | When the unit is connected to bluetooth, the light is on.                                                                                                    |

#### Parameter setting

#### Password interface

![](_page_3_Figure_2.jpeg)

#### Parameter setting

- 1. Enter "066" password to set factory parameter.
- 2. Enter "022" password to set customer parameter.

![](_page_4_Figure_3.jpeg)